# etheriumtech

# SISTEMA INTEGRADO DE GERENCIAMENTO DO ISS

# **GESTÃO ISS**

Manual de Envio de Cadastros em lote (Instruções e Layout)

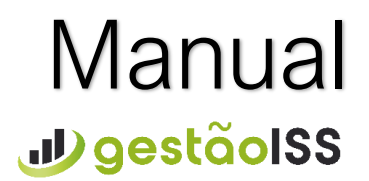

Versão 1

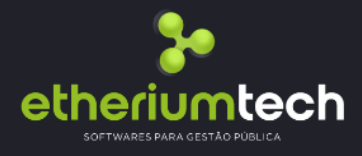

## Índice

| 1. Introdução             | 3 |
|---------------------------|---|
| 2. Formato e Layout       | 3 |
| 2.1. Dados da Nota Fiscal | 3 |
| 3. Acesso ao Sistema      | 4 |
| 4. Mais Informações       | 4 |
| 3                         |   |

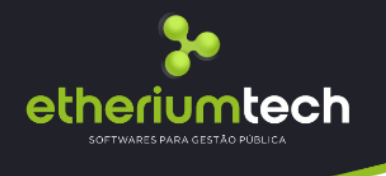

### 1. Introdução

Este manual tem como objetivo apresentar o layout utilizado pelo Sistema Integrado de Gerenciamento – GESTÃO ISS da ETHERIUM para o cadastramento dos contribuintes não Inscritos no cadastro mobiliário do Município.

### 2. Formato e Layout

O formato utilizado pelo arquivo será texto plano em formato TXT. As colunas serão delimitadas por ponto e virgula(;).

| Ordem | Campo                      | Formato  | Observação                             |
|-------|----------------------------|----------|----------------------------------------|
| 1     | CPF / CNPJ                 | Numérico | Somente Números, com zeros a esquerda. |
| 2     | Inscrição Estadual         | Numérico | Somente Números. (Opcional)            |
| 3     | Nome / Razão Social        | Texto    |                                        |
| 4     | Endereço                   | Texto    |                                        |
| 5     | Número do Endereço         | Texto    |                                        |
| 6     | Complemento do Endereço    | Texto    | (Opcional)                             |
| 7     | Bairro do Endereço         | Texto    |                                        |
| 8     | Cidade do Endereço         | Texto    |                                        |
| 9     | Unidade Federal doEndereço | Texto    |                                        |
| 10    | CEP do Endereço            | Numérico | Somente Números.                       |
| 11    | Telefone do Cadastro       | Numérico | Somente Números. (Opcional)            |
| 12    | E-mail do Cadastro         | Texto    | E-mail do Contribuinte. (Opcional)     |

### 2.1 Dados dos Cadastros

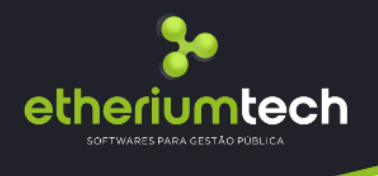

### 3. Acesso ao Sistema

Para enviar o arquivo contendo os cadastros em lote o contribuinte / contador deve escolher a opção no menu superior Administração/Cadastro de Destinastários que aparecerá uma janela de "Importação de Contribuintes não Cadastrados", em seguida aperecerá uma janela onde será possível fazer o upload do arquivo contendo os cadastros em lote, clicando no botão "Escolher Arquivo".

Para concluir com a importação do arquivo, selecione o mesmo na arvore de diretórios do computador e clicar no botão Importar.

Caso algum erro ocorra será reportado ao usuário. Somente arquivos sem erros serão aceitos pelo sistema.

### 4. Mais Informações

Para obter mais informações contate-nos através do Plantão Fiscal disponível dentro do sistema:

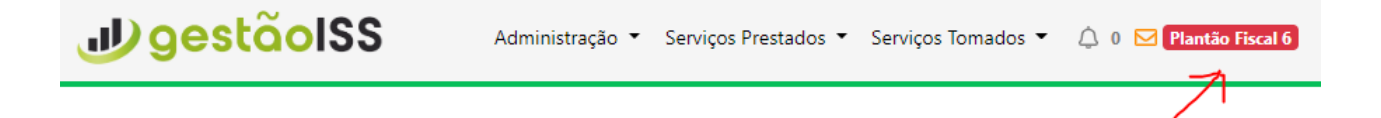

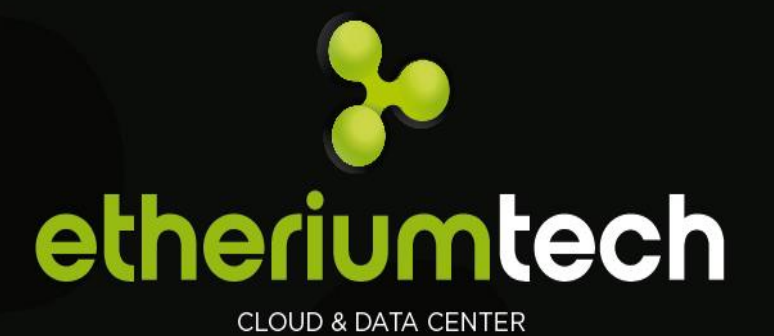